| 教學單元活動設計表 |                           |      |                 |  |  |  |  |
|-----------|---------------------------|------|-----------------|--|--|--|--|
| 教學名稱      | 影像設計                      | 單元名稱 | PhotoCap 簡易影像設計 |  |  |  |  |
| 教學時間      | 12:00-1300 共一小時           | 教材來源 | 相關網頁            |  |  |  |  |
| 設計人       | 胡淑慎                       | 教學單位 | 計算機及資訊網路中心      |  |  |  |  |
| 教學目標      | 1. 使同學能認識基本的影像處理工具。       |      |                 |  |  |  |  |
|           | 2. 使同學能應用於學校生活之拍照、圖片影像處理。 |      |                 |  |  |  |  |
|           | 3. 應用範圍:活動照片、報告圖片、生活寫真…等。 |      |                 |  |  |  |  |

| 時間                  | 時<br>程              | 教學內容         | 步驟                                                                                                    |
|---------------------|---------------------|--------------|----------------------------------------------------------------------------------------------------|
| 12:00<br> <br>12:05 | 5<br>分<br>鐘         | 預備時間         | 準備圖片、安裝軟體                                                                                                    |
| 12:05<br> <br>12:10 | 5<br>分<br>鐘         | 基本介紹         | <ol> <li>1. 檢視放大: Ctrl++</li> <li>4. 取消選取: Ctrl+D</li> <li>2. 檢視縮小: Ctrl+-</li> <li>5. 復原: Ctrl+Z</li> <li>3. 平移:空白鍵</li> </ol>                                                                                                    |
| 12:10<br> <br>12:20 | <b>10</b><br>分 鐘    | 影像修補         | <ul> <li>-、開啟檔案圖片 04-17.jpg</li> <li>二、用「仿製筆刷」去眼袋</li> <li>1. Shift+ 滑鼠左鍵點→設基準點</li> <li>2. 世方 承邊</li> <li>2. 世方 10× 1 日 5× 1</li> <li>三、用「修復筆刷」點痣</li> <li>三、用「修復筆刷」點痣</li> <li>1. 修復模式 大小 壓力 柔邊</li> <li>(分子) 供給處理</li> <li>2. 點在痣上,按「開始處理」</li> </ul>                                                                                                    |
| 12:20<br> <br>12:30 | <b>10</b><br>分<br>鐘 | 影像合併<br>影像上色 | <ul> <li>四、用「去除黑斑疤痕」去黑斑、痘痘</li> <li>去雜點設定</li> <li>小範圍(黑斑・大範圍) (無知・大範圍)</li> <li>● 「● ● ● ● ● ● ● ● ● ● ● ● ● ● ● ● ● ●</li></ul>                                                                                                    |
| 12:30<br> <br>12:40 | <b>10</b><br>分<br>鐘 | 影像調整         | <ul> <li>五、調整影像</li> <li>1. 用「照片調整與修正」/亮度與對比</li> <li>売度:0</li> <li>ジロレ マロK</li> <li>NEL112</li> <li>ジロレ マロK</li> <li>NEL112</li> <li>ジロレ マロK</li> <li>NEL112</li> <li>シロK</li> <li>シロK</li> <li></li></ul> |

| 12:40<br>I | 10<br>分 | 影像去背 | <b>令、</b> 田「土险背景」                                                |
|------------|---------|------|------------------------------------------------------------------|
| 12:50      | 鐘       |      | 八、用 云际母泉」————————————————————————————————————                    |
| 12:50      | 10      |      |                                                                  |
|            | 分       | 影像合成 | 1                                                                |
| 13:00      | 鐘       |      |                                                                  |
|            |         |      | 2. 將背景置入                                                         |
|            |         |      | 3. 將圖拉大,圖層/圖層屬性設定/重疊                                             |
|            |         |      | 4                                                                |
|            |         |      | 圖層 │ 選取 │ 影像控制 │ 濾鏡 │ 柔邊 │ 外框 │ 透明 │ 變形 │ 陰影 │                   |
|            |         |      | □ 外框種類                                                           |
|            |         |      | ○ 無 C:\Program Files (x86)\PhotoCap6\Mask\mask_001.png 🔗         |
|            |         |      |                                                                  |
|            |         |      |                                                                  |
|            |         |      | ○ 漸層色遮罩                                                          |
|            |         |      | 八、再置入去背後的人像                                                      |
| 13:00      | 10<br>4 | 增加文字 | $\mathbf{T}$ $\mathbf{T}$ $\mathbf{T}$ $\mathbf{T}$ $\mathbf{T}$ |
|            | 分鐘      |      |                                                                  |
|            | ¥.      |      | 十、輸入說明文字                                                         |
|            |         |      | 圖層 文字 文字底框                                                       |
|            |         |      | ▶ 開啟底框                                                           |
|            |         |      | 不透明度 □ 維持正方比例                                                    |
|            |         |      |                                                                  |
|            |         |      |                                                                  |
|            |         |      |                                                                  |
|            |         |      |                                                                  |
|            |         |      |                                                                  |
|            |         |      |                                                                  |
|            |         | 影像齡山 | 十一、 存檔                                                           |
|            |         | 矿称制山 | 印刷用 300dpi →檔案/另存新檔/JPG                                          |
|            |         |      | 網頁 72dpi →檔案/儲存為網頁及裝置用                                           |
|            |         | 提問交流 |                                                                  |

免費軟體下載網址:<u>http://www.johnson-wang.idv.tw/</u> 官方教學區:<u>http://www.photocap.com.tw/Tuition/tuition.htm</u>